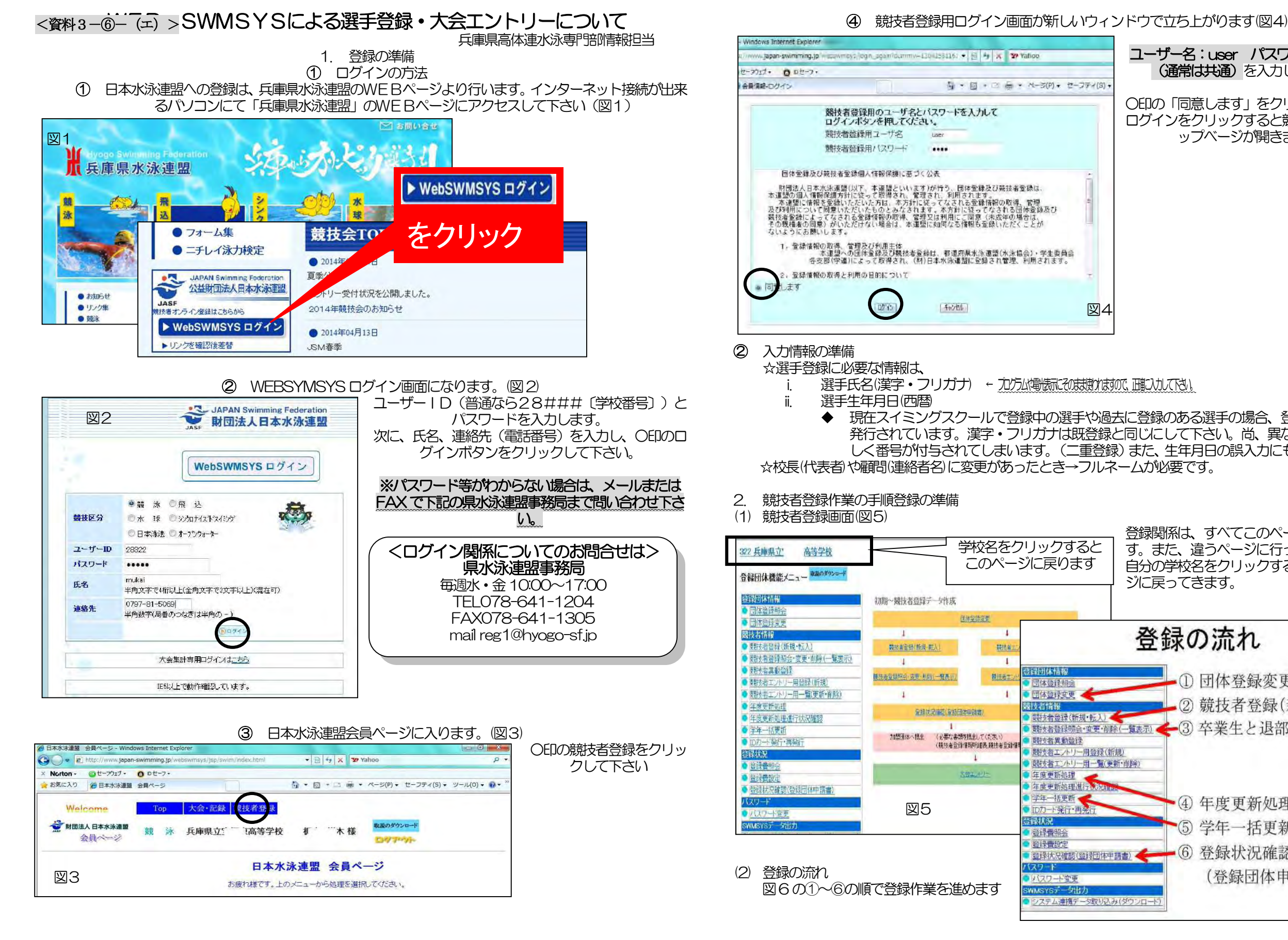

## 〇印の「同意します」をクリックした後、 ログインをクリックすると競技者登録のト ップベージが開きます。

図4

ユーザー名:user パスワード:1111

(通常は共通)を入力して下さい

- 選手氏名(漢字・フリガナ) ← 九方が電気にの栽助れずの、 確えれても、
- 現在スイミングスクールで登録中の選手や過去に登録のある選手の場合、登録番号が既に 発行されています。 漢字・フリガナは既登録と同じにして下さい。 尚、 異なる場合は、 新 しく番号が付与されてしまいます。(二重登録)また、生年月日の誤入力にも注意下さい。 ☆校長(代表者)や顧問(連絡者名)に変更があったとき→フルネームが必要です。

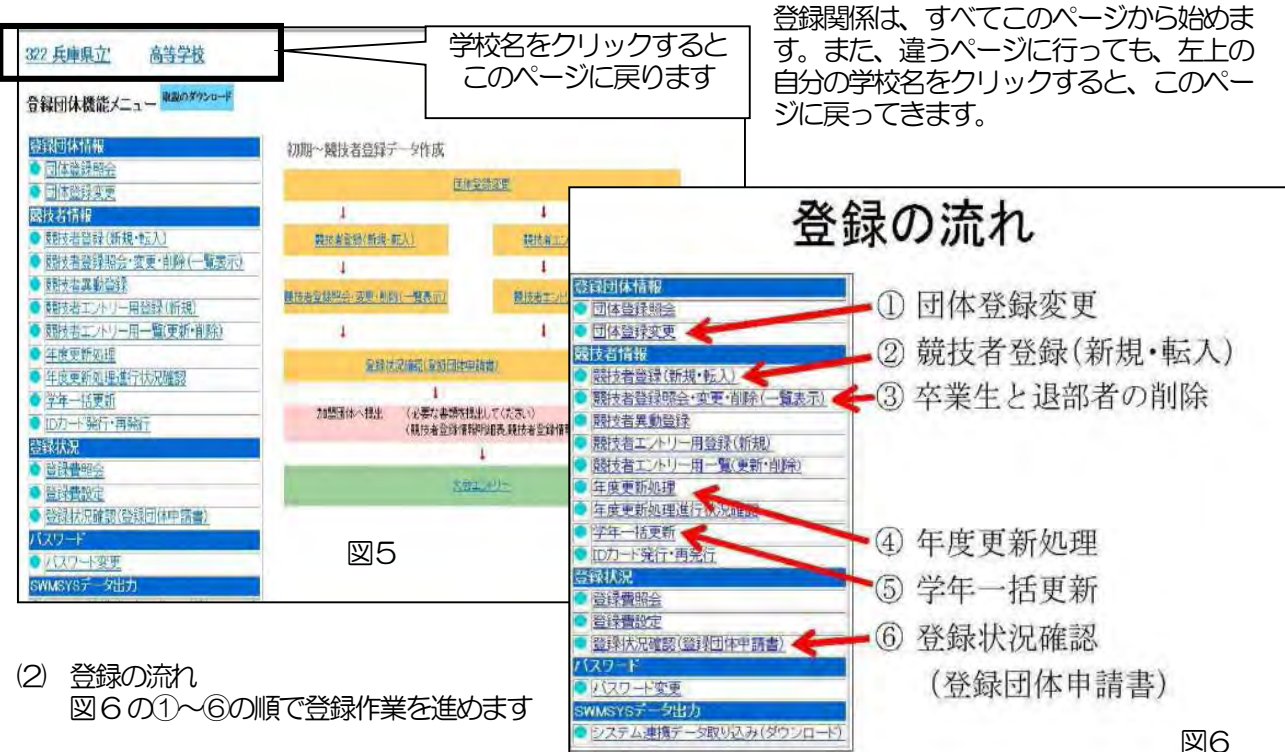

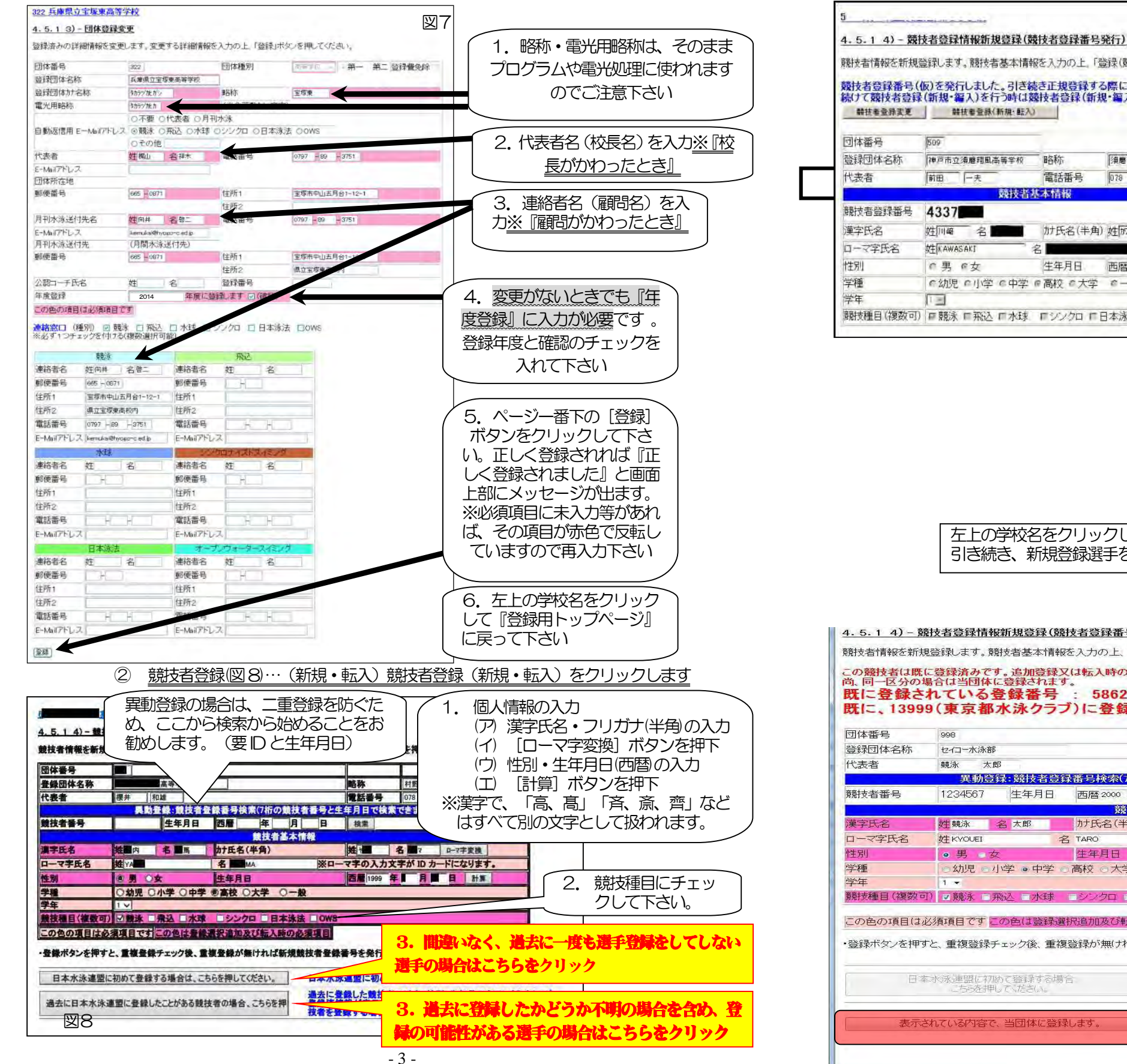

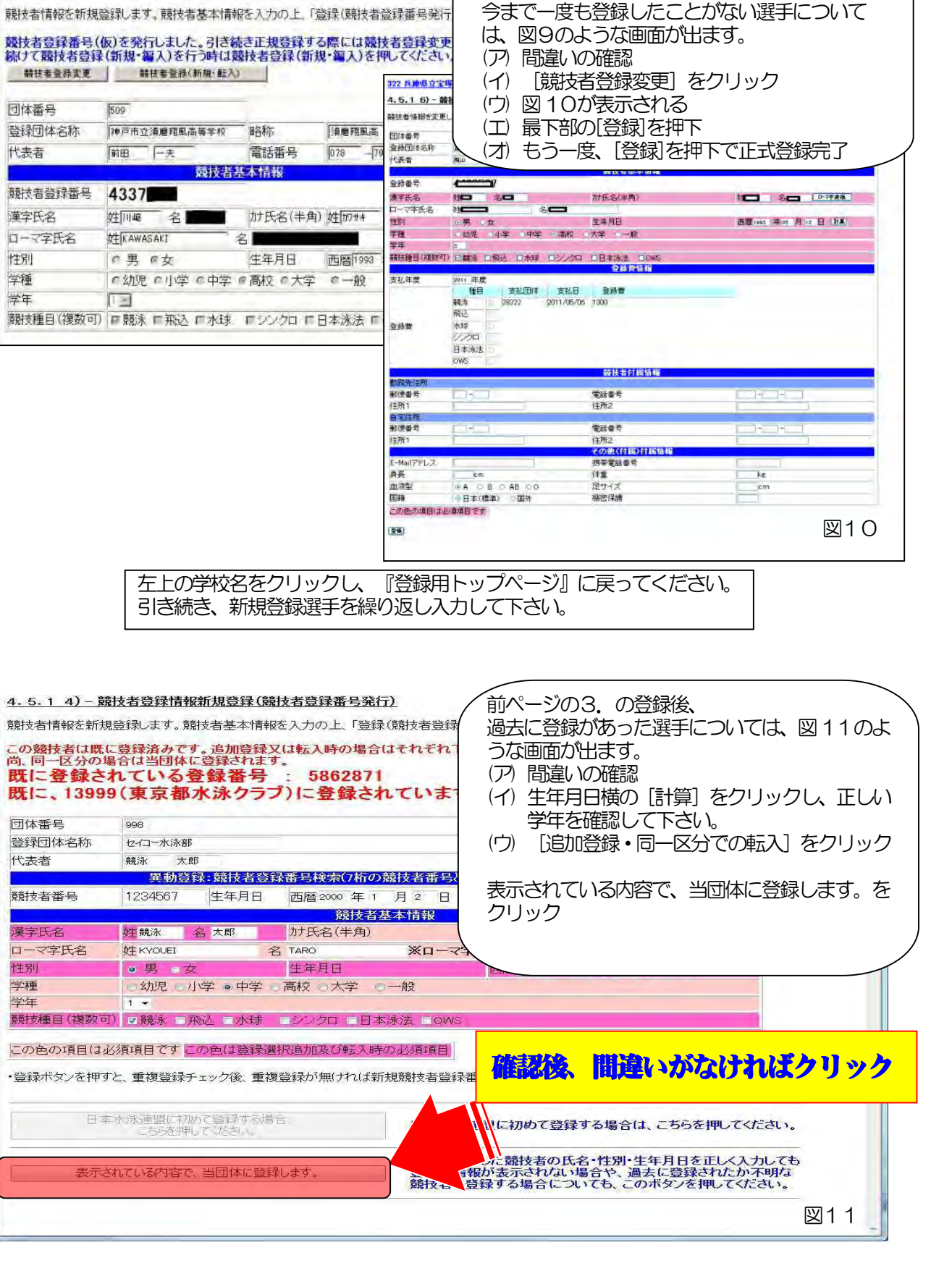

図9

前ページの3. の登録後、

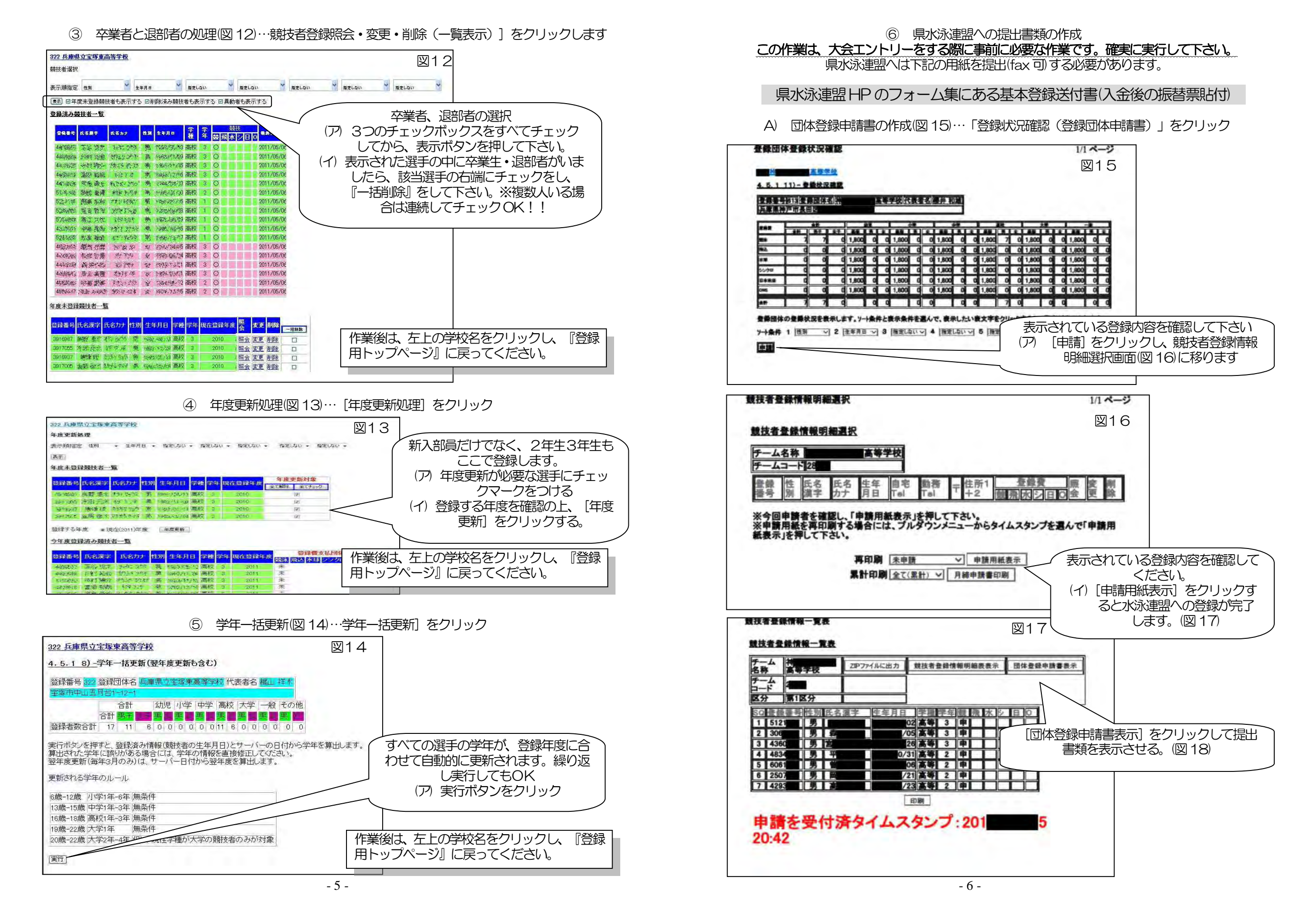

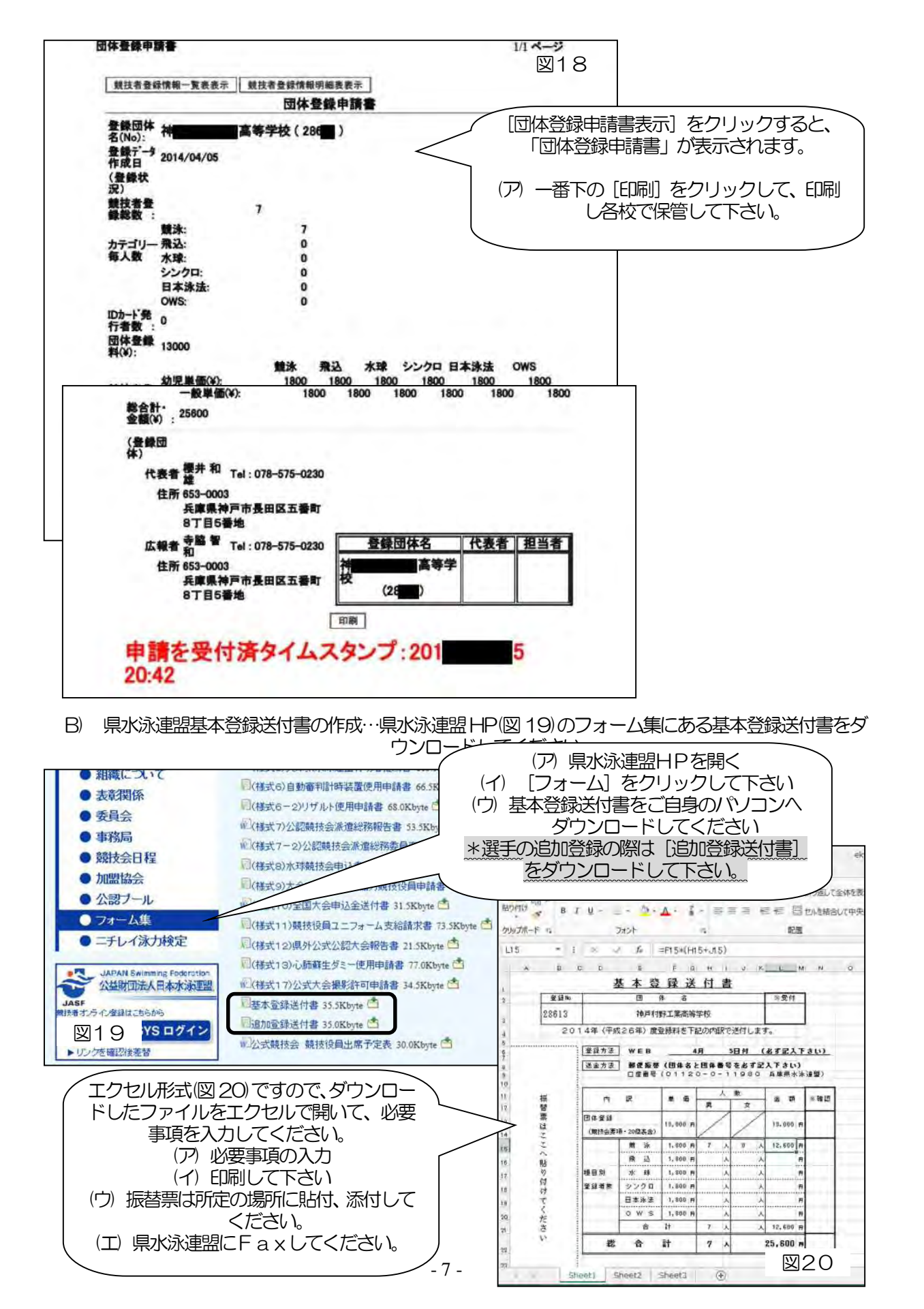

## 3. 大会エントリーについて

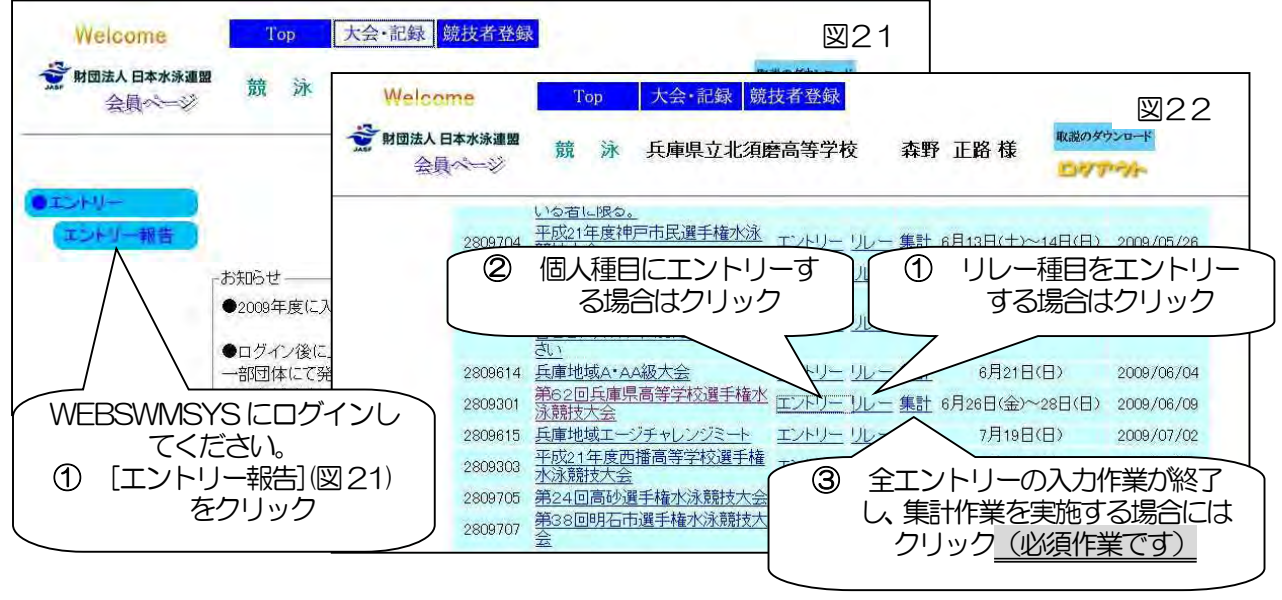

## ① 個人種目エントリー方法

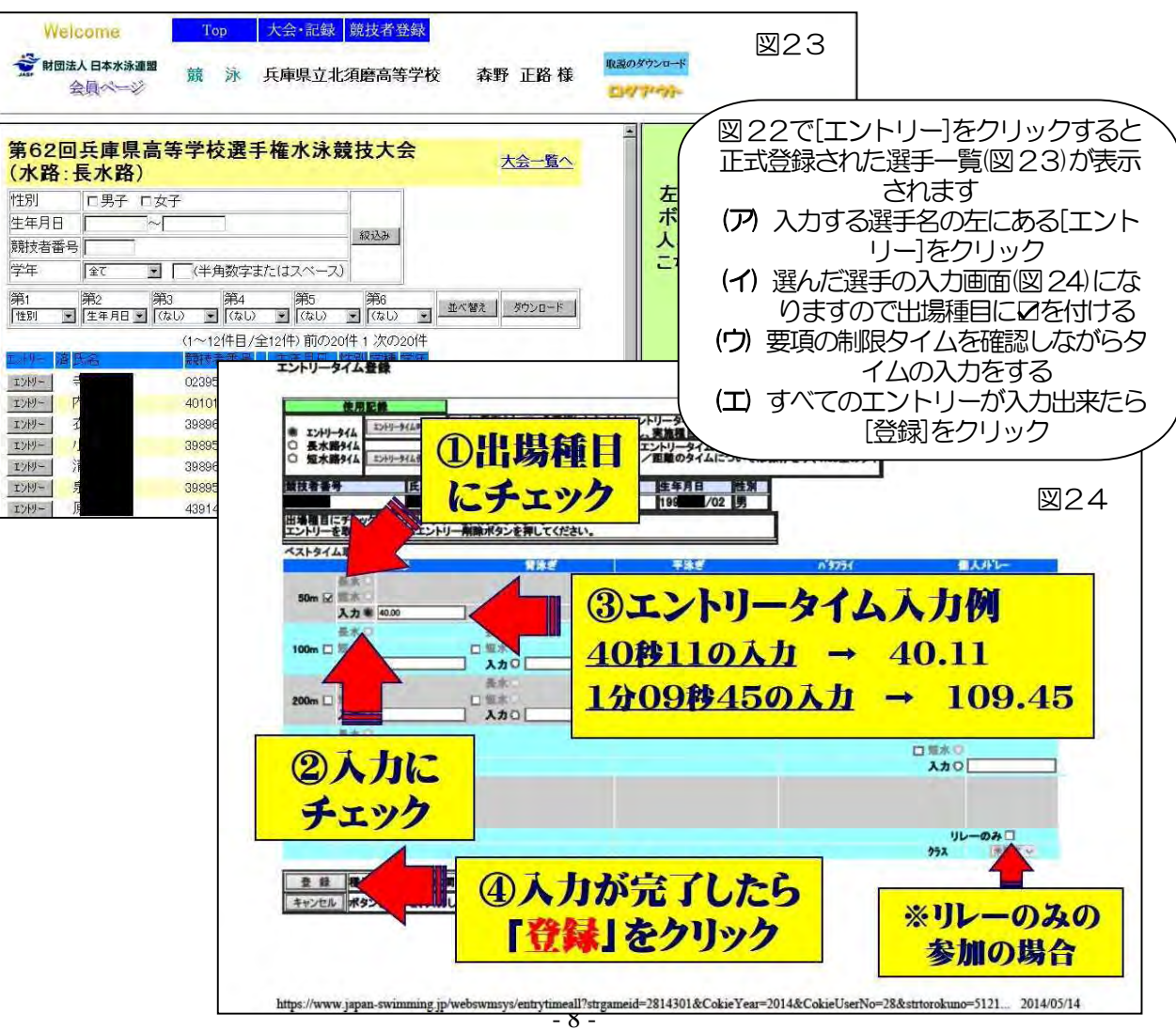

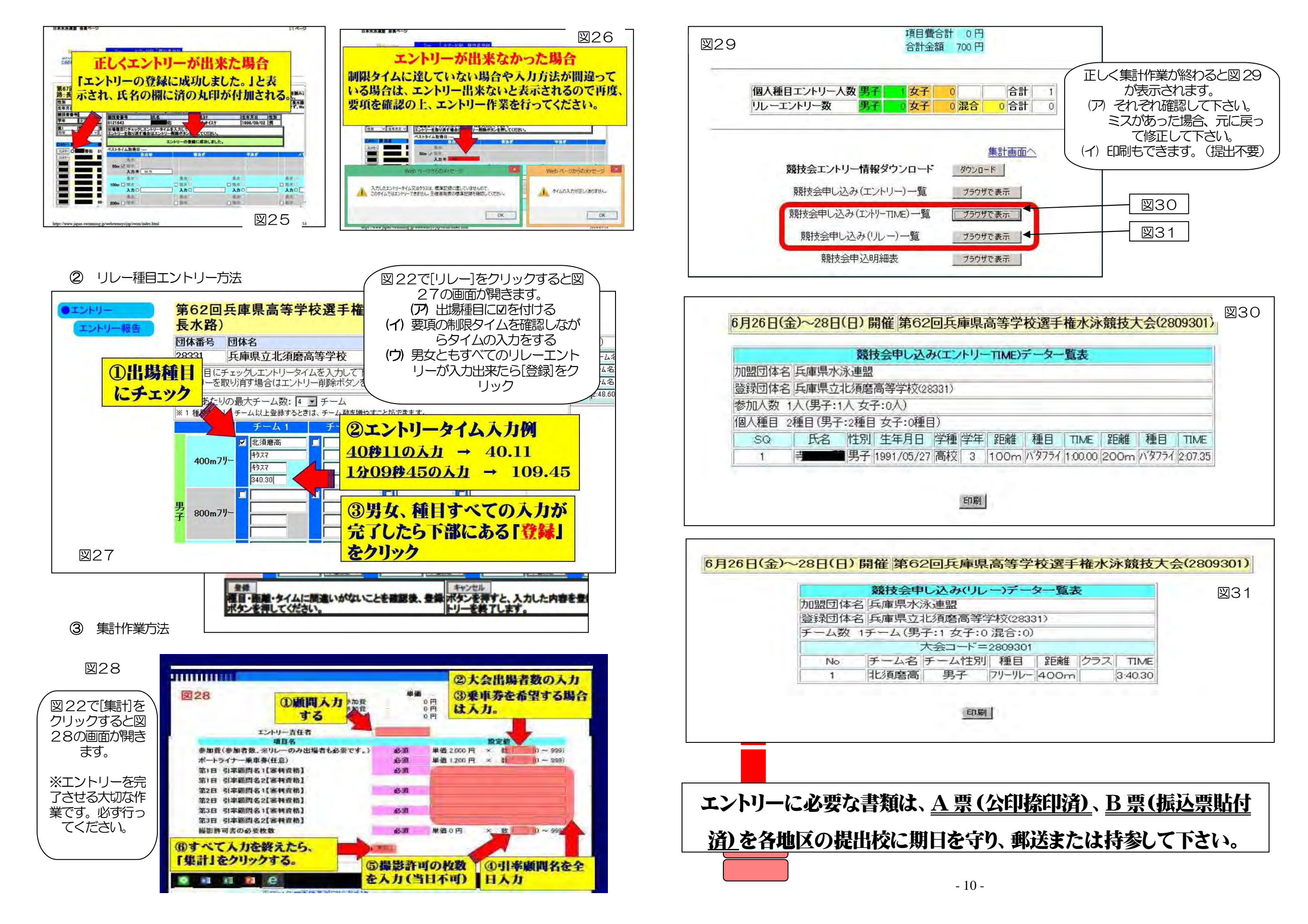